## 高知県健康パスポート事業 参加施設向け マニュアル (クーポン配布対象事業)

## 1.HPから事業を申し込む

## 健康パスポートのHPにアクセスします。

https://www.health-pass.pref.kochi.lg.jp/

| す。<br>アプリを通じてお店の情報や健園<br>?? <u>クーポン配布の申し込み方</u> 法 | 使へのこだわりなどを知ってもらうきっかけになります。<br><u>&amp;について(PDFファイルが別窓で開きます。)</u> |
|---------------------------------------------------|------------------------------------------------------------------|
|                                                   | ▶お申し込みはこちら                                                       |
|                                                   |                                                                  |
| 健康パスポート事業申込                                       | フォーム一覧                                                           |
| ポイント付与対象事業申                                       | <u>込フォーム</u>                                                     |
| 事業協力店(特典)申込                                       | <u>77-4</u>                                                      |
| <u>クーポン申込フォーム</u>                                 |                                                                  |
|                                                   |                                                                  |
|                                                   | クーポン申込フォーム                                                       |
|                                                   | 下記の申し込みフォームより申込ください。                                             |
|                                                   | 審査後、アプリ内で配布できるクーポンを発行いたします。                                      |
| カテゴリ:                                             | その他 ~                                                            |
| 地域:                                               | 全体 ~                                                             |
| 登録企業名/店舗名・団体名:※                                   |                                                                  |
| クーポン内容:※                                          | (例)ランチセット100円引き                                                  |
| クーポン使用時                                           | 変更: ファイルを選択 選択されていません                                            |
| 表示用画像:                                            | ファイルを添付してください。<br>※マップロードできるサポマンはing、proのつです                     |

申込みフォームが表示されます。

|                             | クーポン申込フォーム                                                                                                    |
|-----------------------------|----------------------------------------------------------------------------------------------------|
|                             | 下記の申し込みフォームより申込ください。<br>審査後、アプリ内で配布できるクーポンを発行いたします。                                                                                 |
| ① カテゴリ:                     | その他・                                                                                                    |
| ② 地域:                       | 全体 ~                                                                                                    |
| ③ 登録企業名/店舗名・団体名:※           |                                                                                                    |
| ④ クーポン内容:※                  | (例)ランチセット100円引き                                                                                                    |
| (5) クーポン使用時<br>表示用画像:       | 変更:<br>ファイルを避伏してください。<br>※アップロードできる拡張子はjpg、pngのみです。                                                                                 |
| ⑥ 紹介文:※                     | アプリまたはHPに掲載させていただきますので、お店やクーポン内容の紹介文などを記載してく<br>ださい。                                                                                |
| ⑦ 詳細画面掲載用画像:                | 変更:<br>ファイルを選択<br>ブァイルを添付してください。<br>※アップロードできる拡張子はjpg、pngのみです。                                                                      |
| ⑧ 場所:※                      |                                                                                                    |
| ④ 有効期限:                     | 開始日<br>終了日<br>開始日と終了日を入力してください。                                                                                                    |
| ① 営業時間:                     | (例)10:00~18:00                                                                                                    |
| <ol> <li>ホームページ:</li> </ol> | https://                                                                                                    |
| (12) 定休日:                   | (例)每週水曜日                                                                                                    |
| ① 駐車場:                      | (例)10台                                                                                                    |
| 備考:                         |                                                                                                    |
| ①4) 企業・団体名:※                |                                                                                                    |
| 郵便番号:※                      |                                                                                                    |
| (15) 市町村区分:                 | 高知市 、                                                                                                    |
| 住所:※                        |                                                                                                    |
| (16) 電話番号:※                 |                                                                                                    |
| FAX番号:                      |                                                                                                    |
| 担当者名:※                      |                                                                                                    |
| 担当部署:※                      |                                                                                                    |
| メールアドレス:※                   | ー<br>申込、承認完了後こちらに入力したメールアドレスにメールが送信されます。<br>※「 kenpass_app_support@4front.jp 」からメールが届きます。<br>※メールが届かない場合は、迷惑メールに振り分けられていないかご確認ください。 |

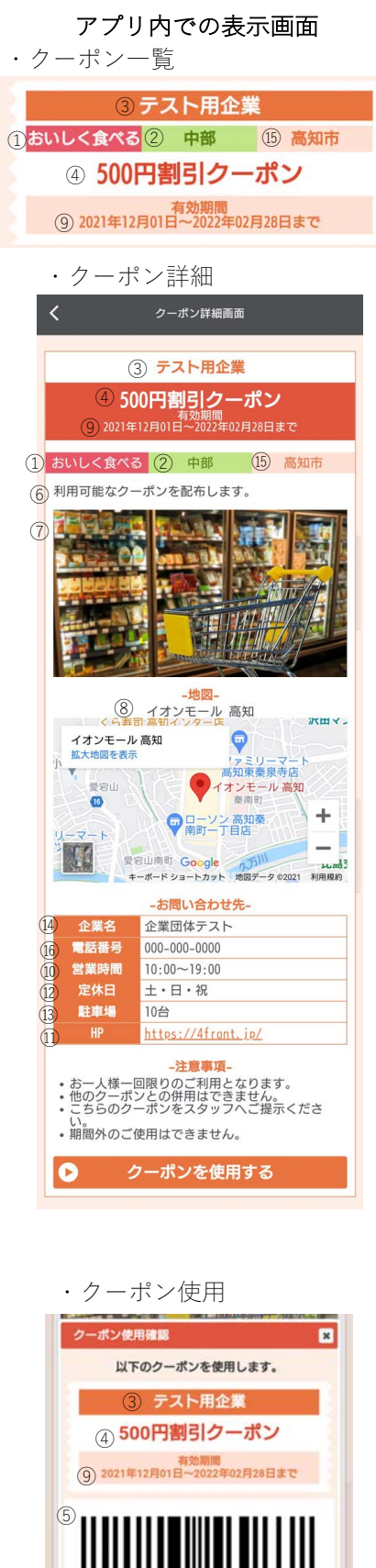

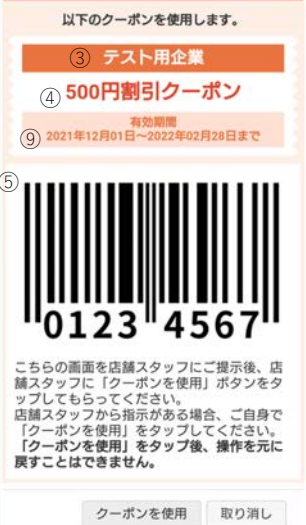

| 1. 高知家健康パスポート事業の趣旨を御理解いただき御協力いただくこと                                                                 |  |
|----------------------------------------------------------------------------------------------------|--|
|                                                                                                    |  |
| 2. 実施にあたり問題が生じた場合は本県と協議のうえ速やかに解決を図ること                                                               |  |
| <ul> <li>内容により、対象事業として登録できない場合があります。</li> <li>登録の可否は、申込書の受理後、原則として10日以内(閉庁日を除く)にお知らせします。</li> </ul> |  |

必須項目を入力後、「**確認画面へ**」をクリック 申込み内容を確認し、「**送信する**」をクリックで申込みが完了します。

健康パスポートクーポン申込が完了しました。 健康パスポートアプリ事務局 <kenpass\_app\_support@4front.jp> To 自分 マ 健康パスポートアプリクーポンにお申込み頂きありがとうございます。 別途メールで申込み詳細、編集用URLを送付致します。 \*このメールは自動返信ですので、 返信しないようお願い申し上げます。

申込完了後は記載のメールアドレスに申込確認・編集用メールが送信されます。 メールに記載されている編集用URLは承認前までご利用頂けます。

## 2.アプリ内画面での表示について

承認完了後は健康パスポートアプリ >ポイント >「クーポンを利用する」をタッ プしてクーポン一覧画面に表示されます。

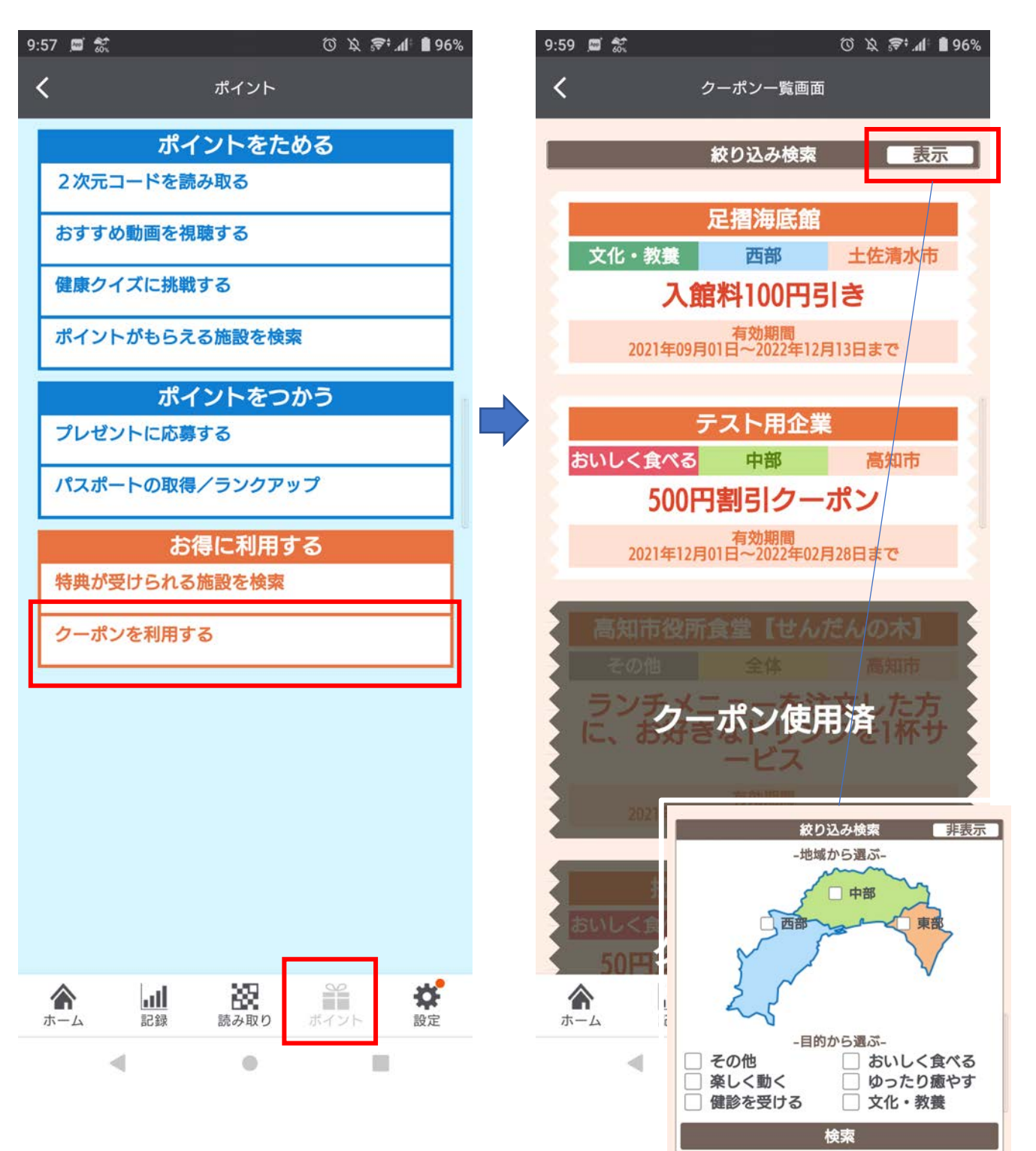

「表示」をタップで 地域、カテゴリから検索可能 利用したいクーポンをタップ後、クーポンの詳細画面へ移動します。 「クーポンを使用」をタップすると「クーポン使用済」へ変更になり、 再度利用はできません。

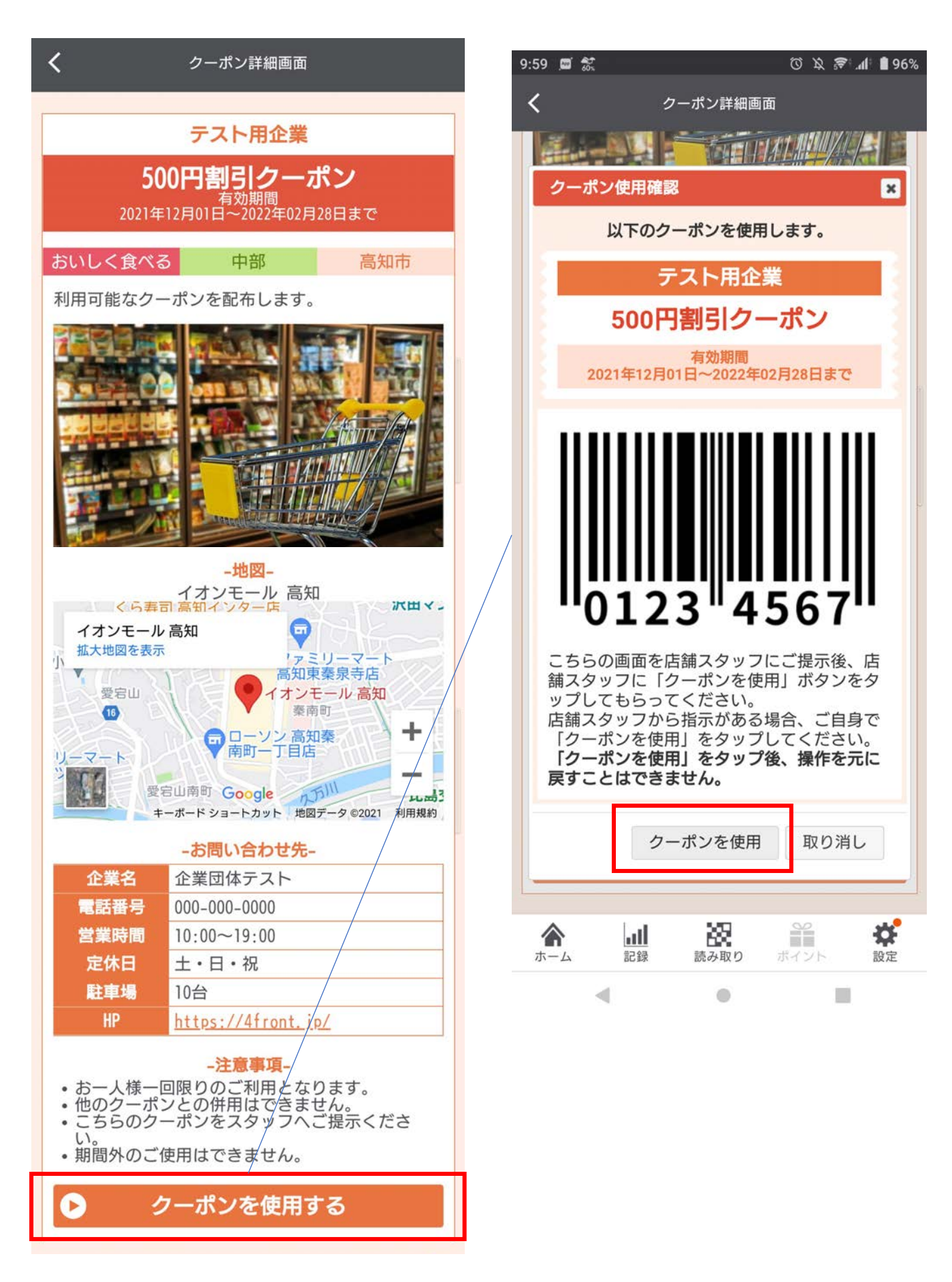